# نحوه پاک کردن کش انواع مرورگر

فهرست:

یاک کردن کش مرورگر کروم دسکتاپ

یاک کردن کش مرورگر کروم اندروید

یاک کردن کش مرورگر فایرفاکس دسکتاپ

یاک کردن کش مرورگر فایرفاکس اندروید

یاک کردن کش مرورگر اج (Edge)

یاک کردن کش مرورگر سافاری در مک

یاک کردن کش مرورگر سافاری در آیفون

یاک کردن کش مرورگر سامسونگ اینترنت

## پاک کردن کش مرورگر کروم دسکتاپ

- روی آیکون سه نقطه عمودی در گوشه سمت راست بالای صفحه کلیک کنید، ماوس را
   روی More Tools نگه دارید و سپس Clear Browsing Data را انتخاب کنید.
- همچنین می توانید برای رفتن مستقیم به صفحه برای پاک کردن حافظه پنهان و کوکیها، به طور
   هم زمان کلیدهای Ctrl + Shift + Delete را فشار دهید یا

chrome://settings/clearBrowserData را در نوار آدرس وارد کنید و اینتر بزنید. با این کار وارد صفحه Clear Browsing Data می شوید.

- ابتدا باید محدوده زمانی حذف کش را انتخاب کنید. روی منوی کشویی Time Range کلیک کنید
   تا منو باز شود و سپس محدوده زمانی مورد نظر را انتخاب کنید. این گزینه به طور پیش فرض روی
   All Time تنظیم شده است.
- ۰ سپس، کادر کنار Cached Images And Files را علامت بزنید و دکمه Clear Data را انتخاب کنید.

|                                        | ~ - 0 X                                                                                                    | Clear browsing data                                                                                                    |
|----------------------------------------|----------------------------------------------------------------------------------------------------|----------------------------------------------------------------------------------------------------|
|                                        | Image: Weight of the state         Image: Weight of the state         Image: Weight of the state <t< th=""><th>Basic Advanced</th></t<> | Basic Advanced                                                                                                    |
|                                        | New window Ctrl+N<br>New Incognito window Ctrl+Shift+N                                                                                                    | Time range                                                                                                    |
|                                        | History<br>Downloads Ctrl+J<br>Bookmarks<br>Extensions                                                                                                    | Browsi<br>Clears<br>Last 2 4 hours<br>Last 7 days<br>Last 4 weeks<br>All time<br>Cookies and other site data                                                            |
|                                        | Zoom – 100% + CI<br>Print Ctrl+P<br>Cast                                                                                                    | <ul> <li>Signs you out of most sites.</li> <li>Cached images and files</li> <li>Frees up less than 1 MB. Some sites may load more slowly on your next visit.</li> </ul> |
| Save page as Ctrl+S                    | More tools                                                                                                    |                                                                                                    |
| Create shortcut<br>Name window         | Edit Cut Copy Paste<br>Settings                                                                                                    |                                                                                                    |
| Clear browsing data Ctrl+Shift+Del     | Help 🕨                                                                                                    |                                                                                                    |
| Performance New Task manager Shift+Esc | Exit                                                                                                    | Cancel Clear data                                                                                                    |
| Developer tools Ctri+Shift+I           |                                                                                                    |                                                                                                    |

#### پس از چند لحظه، حافظه پنهان کروم پاک می شود.

### پاک کردن کش مرورگر کروم اندروید

- مرورگر کروم را در موبایل باز کنید. روی آیکون سهنقطه ضربه بزنید.
  - روی History و سپس Clear Browsing Data ضربه بزنید.
- در تب Basic در کادر time range یک محدوده زمانی را برای حذف کشها در همان بازه انتخاب
   کنید.
  - مطمئن شوید که کادر Cached images and files علامت زده شده است.
  - روی Clear data ضربه بزنید. برای تأیید عملکرد خود دوباره روی Clear Data ضربه بزنید.

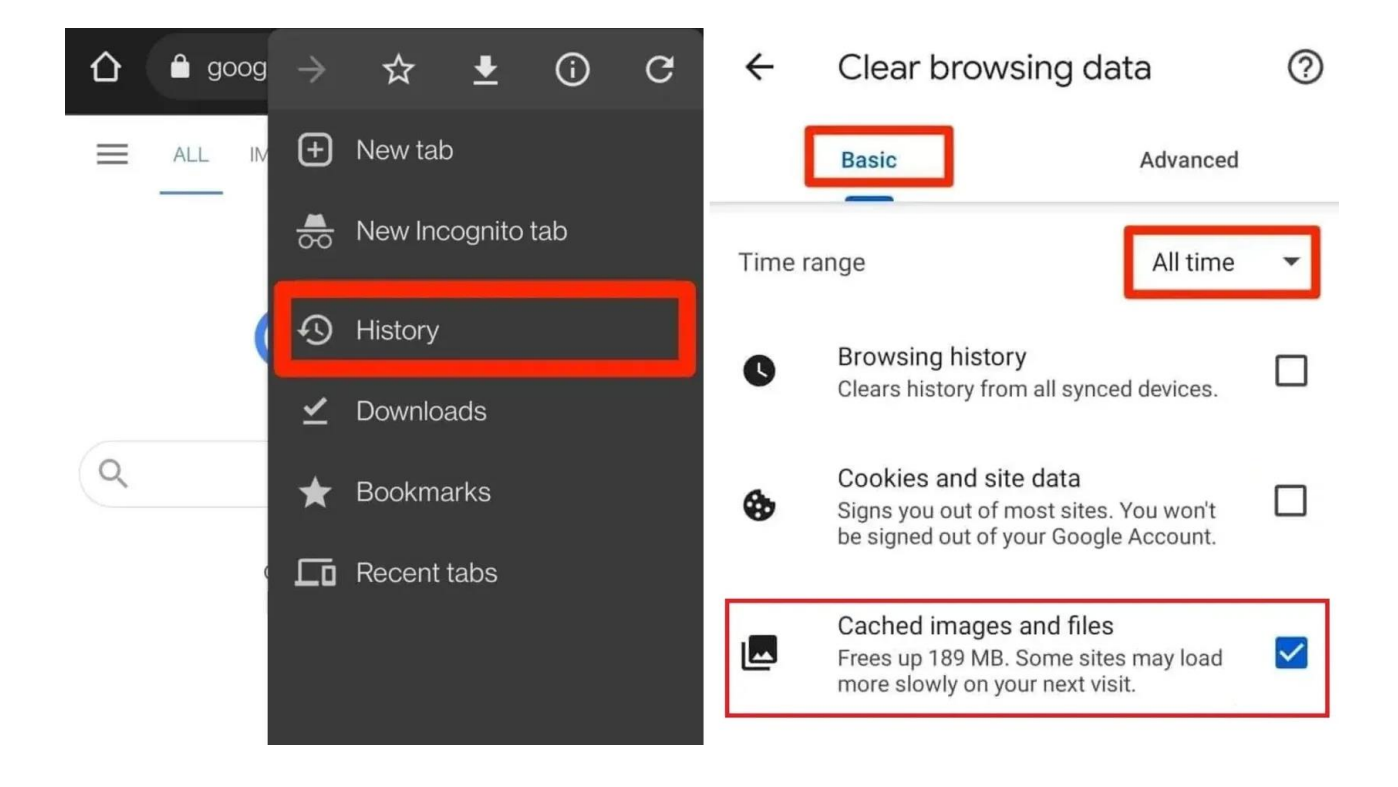

#### پاک کردن کش مرورگر فایرفاکس دسکتاپ

- روی دکمه منوی سه خطی در گوشه سمت راست بالای مرورگر فایرفاکس کلیک و Settings را
   انتخاب کنید. وقتی صفحه تنظیمات باز شد، روی Security & Privacy در سمت چپ کلیک
   کنید.
- به بخش Cookies and Site Data که به شما می گوید کوکی های ذخیره شده، داده های سایت و
   کش شما درحال حاضر از چه مقدار فضای دیسک استفاده می کنند، بروید.
  - ۰ برای ادامه روی Clear Data کلیک کنید.
- کادر Cached Web Content را علامت بزنید تا حافظه پنهان مرورگر پاک شود. میتوانید
   Cookies and Site Data را هم حذف کنید، اما از آنجا که با انجام این کار از وبسایتها خارج
   می شوید، بهتر است تیک این گزینه را بردارید.
  - برای تأیید حذف روی Clear کلیک کنید.

| 6 General          | Cookies and Site Data                                                               |     |                     |
|--------------------|-------------------------------------------------------------------------------------|-----|---------------------|
| Home               | Clear Data                                                                          | ×   | Clear Data          |
| Q Search           | Clearing all cookies and site data stored by Firefox may sign you out of websites a | and | <u>M</u> anage Data |
| Privacy & Security | remove offline web content. Clearing cache data will not affect your logins.        | _   | Manage Exceptions   |
| 🗘 Sync             | Cookies and Site Data (2.3 MB)<br>You may get signed out of websites if cleared     |     |                     |
|                    | Cached Web Content (856 MB)                                                         |     | Exceptions          |
|                    | Clear Cance                                                                         | 2l  | Saved Logins        |
|                    |                                                                                     |     |                     |

راه دیگر برای پاک کردن کش در فایرفاکس این است که:

- روی دکمه منوی سه خطی کلیک کنید، History را انتخاب کنید و روی Clear Recent
   را بردارید. History کلیک کنید و تیک تمام کادرهای قسمت History به جز Cache را بردارید.
  - Everything را از منوی کشویی Time range to clear انتخاب کنید و روی OK کلیک کنید.

### پاک کردن کش مرورگر فایرفاکس اندروید

- در مرورگر اندروید فایرفاکس روی آیکون سه نقطه ضریه بزنید و Settings را انتخاب کنید.
- در پایین به بخش Privacy and security بروید و Delete browsing data را انتخاب کنید.
- ی گزینه Cached images and files را تیک بزنید و روی Delete browsing data ضربه بزنید.

| All Images   | Sign in                      | $\leftarrow$ Settings        | ← | Delete browsing data                              |
|--------------|------------------------------|------------------------------|---|---------------------------------------------------|
| -            |                              | Customize                    |   | Open tabs<br>4 tabs                               |
| Ċ            | + New tab                    | Logins and passwords         |   | Browsing history and site data                    |
|              | 📩 Bookmarks 🖒 Add            | Credit cards                 | _ | Cookies                                           |
|              | I History                    | Accessibility                |   | You'll be logged out of most sites                |
|              | ✓ Downloads                  | Language                     | ~ | Cached images and files<br>Frees up storage space |
|              | பீ Add-ons                   | Set as default browser       |   | Site permissions                                  |
|              | Sign in to sync              | Privacy and security         | _ |                                                   |
|              | Q Find in page               | Private browsing             |   | Downloads                                         |
|              | Desktop site                 |                              |   | Delete browsing data                              |
|              | Add to Home screen           | On                           |   |                                                   |
|              | 农 Remove from top sites      | Site permissions             |   |                                                   |
|              | Save to collection           | Delete browsing data         |   |                                                   |
|              | ô Settings                   | Delete browsing data on quit |   |                                                   |
| 습 A google.c | $\leftarrow \rightarrow$ & C | Off                          |   |                                                   |
| 4            | • •                          |                              |   | • • •                                             |

#### پاک کردن کش مرورگر اج (Edge)

- مرورگر اج را باز کنید و روی آیکون سهنقطه کلیک کنید.
  - o Settings را انتخاب کنید.
  - از نوار کناری روی Privacy and services بزنید.

×

در قسمت Clear browsing data گزینه Choose what to clean را انتخاب کنید.

| Settings                      |                                                                                         |                                     |
|-------------------------------|-----------------------------------------------------------------------------------------|-------------------------------------|
| Q Search settings             | Clear browsing data                                                                     |                                     |
| Profiles                      | This includes history, passwords, cookies, and more. Only data from this profile will b | be deleted. <u>Manage your data</u> |
| Privacy, search, and services | Clear browsing data new                                                                 | Chasse what to clear                |
| Appearance                    | Clear browsing data now                                                                 | Choose what to clear                |
| □ Sidebar                     | Choose what to clear every time you close the browser                                   | >                                   |
| Start, home, and new tabs     |                                                                                         |                                     |
| CA change and another         |                                                                                         |                                     |

- در اینجا میتوانید هر نوع داده مانند تاریخچه مرورگر، کوکیها و رمزهای عبوری را که میخواهید از
   حافظه پنهان پاک کنید، انتخاب کنید.
- از لیست Time range انتخاب کنید که کش چه بازهای از زمان حذف شود. به عنوان مثال، کش
   یک ساعت گذشته، هفت روز گذشته یا برای همیشه. و سپس روی دکمه Clear now کلیک
   کنید.

Clear browsing data

| La           | st hour                                                                                            |                                                                     |
|--------------|----------------------------------------------------------------------------------------------------|---------------------------------------------------------------------|
| 2            | Browsing history<br>8 items and more on synced<br>signed-in devices that are sy                    | I devices. Clears history from all<br>mcing.                        |
| 2            | Download history<br>None                                                                           |                                                                     |
| 2            | Cookies and other site of<br>From 47 sites. Signs you out                                          | data<br>of most sites.                                              |
| 2            | Cached images and file<br>Frees up less than 320 MB. S                                             | <b>s</b><br>Some sites may load more                                |
| his v<br>her | will clear your data across all<br>ranpour.melika@gmail.com. T<br>re only, <u>sign out first</u> . | your synced devices signed in t<br>fo clear browsing data from this |
|              | Clear now                                                                                          | Cancel                                                              |

#### پاک کردن کش مرورگر سافاری در مک

- با رفتن روی تب Safari گزینه Preferences را انتخاب کنید.
- o روی تب Advanced کلیک کنید و کادر کنار Show Develop menu in menu bar را

|                   |             |           |                                          | ٨d                                                 | anced                                                   |                                                    |                              |                  |          |   |
|-------------------|-------------|-----------|------------------------------------------|----------------------------------------------------|---------------------------------------------------------|----------------------------------------------------|------------------------------|------------------|----------|---|
| င်္လြဲ<br>General | (C)<br>Tabs | AutoFill  | Passwords                                | Q<br>Search                                        | Security                                                | Privacy                                            | (Websites                    | حح<br>Extensions | Advanced |   |
|                   | Smart       | Search F  | ield: 🔲 Sł                               | now full w                                         | ebsite ad                                               | dress                                              |                              |                  |          |   |
|                   |             | Accessit  | oility: 💭 No<br>Difference<br>Op<br>V St | ever use f<br>ess Tab t<br>tion-Tab h<br>now Color | font sizes<br>to highligh<br>ighlights ea<br>ur in Comp | smaller ti<br>it each ite<br>ich item.<br>pact Tab | han 9 (<br>em on a we<br>Bar | ∽<br>eb page     |          |   |
|                   |             | Reading   | List: 🔳 Sa                               | ive article                                        | es for offli                                            | ne readin                                          | g automat                    | ically           |          |   |
|                   |             | Style sl  | heet: Non                                | e Selecte                                          | d                                                       |                                                    |                              | ٥                |          |   |
|                   | Defa        | ault enco | ding: Wes                                | tern (ISC                                          | ) Latin 1)                                              | _                                                  |                              | ٥                |          |   |
|                   |             | Pro       | xies: Cha                                | nge Setti                                          | ings                                                    |                                                    |                              |                  |          |   |
|                   |             |           | <table-cell> Sł</table-cell>             | now Deve                                           | lop menu                                                | in menu l                                          | bar                          |                  |          | ? |

 از نوار منو روی تب Develop کلیک کرده و گزینه Empty Caches را انتخاب کنید تا کش سافاری پاک شود.

| Develop Window Help                                                      |               |
|--------------------------------------------------------------------------|---------------|
| Open Page With                                                           | >             |
| User Agent                                                               | >             |
| Stefan's MacBook Air                                                     | >             |
| Service Workers                                                          | >             |
| Web Extension Background Pages                                           | >             |
| Experimental Features                                                    | >             |
| Enter Responsive Design Mode                                             | ^ % R         |
| Show Snippet Editor                                                      |               |
| Connect Web Inspector                                                    |               |
| Show JavaScript Console                                                  | \%C           |
| Show Page Source                                                         | U#7           |
| Show Page Resources                                                      |               |
| Start Timeline Recording                                                 | THOY          |
| Start Element Selection                                                  | 0#0           |
| Empty Caches                                                             | \ <b>\</b> #E |
| Enable Intelligent Tracking Prevention Debug                             | Mode          |
| Enable Syncing Platform Authenticator<br>Delete All Platform Credentials |               |
|                                                                          |               |

## پاک کردن کش مرورگر سافاری در آیفون

- وارد بخش Setting آيفون خود شويد سپس روى Safari ضريه بزنيد.
  - روی Clear History and Website Data ضریه بزنید.
- ۰ سپس گزینهی Clear History and Data را انتخاب کرده و در ادامه روی Keep Tabs ضریه بزنید.

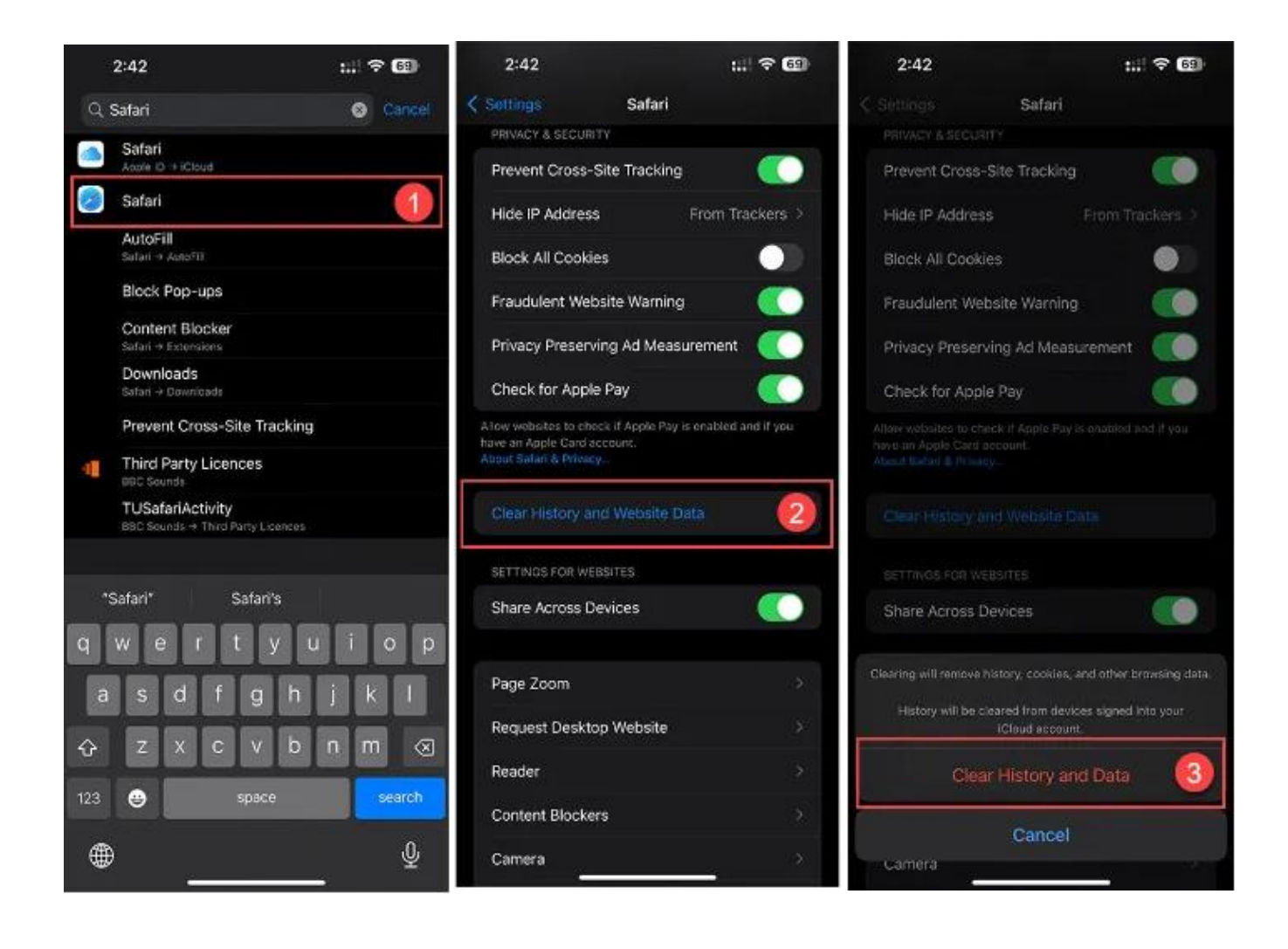

# پاک کردن کش مرورگر سامسونگ اینترنت

برای پاک کردن کش مرورگر سامسونگ اینترنت ابتدا مرورگر را روی دستگاه اندرویدی خود باز کنید و مراحل زیر را دنبال کنید:

- روی نماد سهخط افقی ضریه بزنید و Settings را انتخاب کنید.
- در قسمت Privacy روی Personal browsing data ضربه بزنید.
  - روی گزینه Delete browsing data ضربه بزنید.
  - روی گزینه Delete browsing data ضربه بزنید.
- تیک گزینه Cached images and files را فعال کنید، اگر می خواهید سابقه مرور و کوکی ها حفظ
   شوند تیک دو گزینه ی اول را بردارید.
  - برای تأیید روی دکمه Delete data ضربه بزنید.

| < Internet settings                                                                                                    | < Personal browsing data                                                                  | <          | Delete browsing data                                                                                                   |
|----------------------------------------------------------------------------------------------------|-------------------------------------------------------------------------------------------|------------|----------------------------------------------------------------------------------------------------|
| Sync with Samsung Cloud<br>Sync turned off                                                                                            | Delete browsing data Autofill forms                                                       | 0          | Browsing history<br>Addresses of webpages you've visited and<br>videos you've watched<br>31 webpages                   |
| Homepage<br>Quick access                                                                                                    | Enter your name, address, credit card<br>info, and more on websites with a<br>single tap. | $\bigcirc$ | Cookies and site data<br>Data to keep you signed in to websites and to<br>manage site settings, such as shopping carts |
| Address bar search                                                                                                    | Usernames and passwords                                                                   |            | 10 websites                                                                                                    |
| Google                                                                                                    | Secret mode settings                                                                      | 0          | Cached images and files<br>Data used to load webpages faster when you<br>visit them more than once                     |
| Layout and menu                                                                                                    |                                                                                           |            | 57.45 MD                                                                                                    |
| Webpage view and scrolling                                                                                                    |                                                                                           | $\bigcirc$ | Passwords<br>Usernames and passwords used to sign in<br>to websites (Doesn't include data saved in<br>Samsung Pass)    |
| High contrast mode<br>Adjust the colors of fonts, backgrounds,<br>and other components to make them<br>stand out from the background. |                                                                                           | $\bigcirc$ | Autofill forms<br>Addresses, phone numbers, and credit/debit<br>card data (Doesn't include data saved in               |
| Privacy                                                                                                    |                                                                                           | 0          | Samsung Pass)<br>O items                                                                                               |
| Browsing privacy dashboard                                                                                                    |                                                                                           |            |                                                                                                    |
| Personal browsing data                                                                                                    |                                                                                           |            |                                                                                                    |
| Privacy Notice                                                                                                    |                                                                                           |            | Delete data                                                                                                    |